## COMO SOLICITAR REGISTRO PESSOA FÍSICA

### Portal de Serviços do Crea-MS

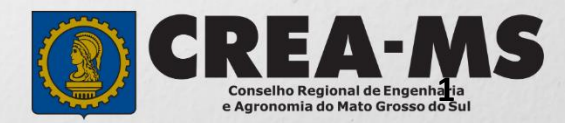

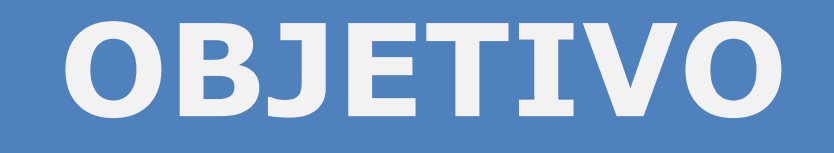

Apresentar procedimentos para solicitar Registro de Pessoa Física pelo Portal de Serviços do Crea-MS.

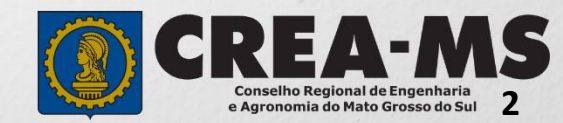

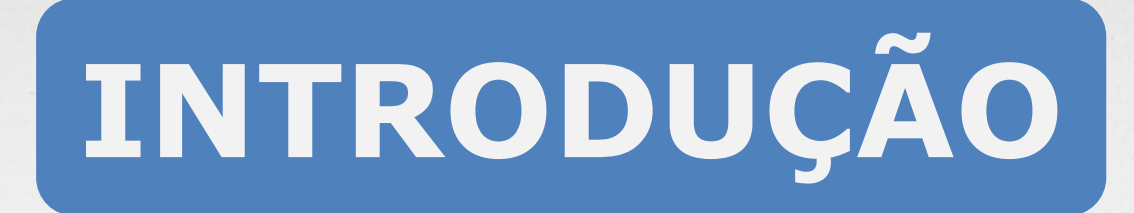

O registro no Crea-MS destina-se aos profissionais que já terminaram a graduação, colaram grau e que já possuem o Diploma ou Certificado de Colação de Grau.

Regulamentado pela Resolução 1007/2013 do Confea.

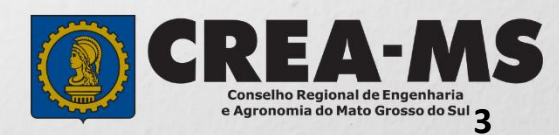

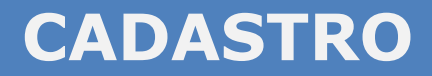

Acesse através do endereço

https://ecrea.creams.org.br/

o Portal de Serviços do Crea-MS

#### Autenticação Requerida

Clique em Não tem um login? CADASTRE-SE

| Senha  |  |
|--------|--|
| Entrar |  |

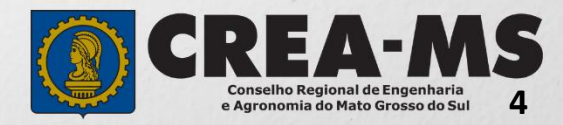

|                                                            |                                |                               |                 | 1        |                    |
|------------------------------------------------------------|--------------------------------|-------------------------------|-----------------|----------|--------------------|
|                                                            | CADAS                          | STRO                          |                 |          |                    |
|                                                            | Novo ca                        | idastro                       |                 |          |                    |
|                                                            | Sou um Pr<br>(Quero me registr | rofissional<br>ar no CREA-MS) |                 |          |                    |
| Clique em "Profissional"                                   | $\rightarrow$                  | Profissional                  |                 |          |                    |
| Depois digite seu CPF e                                    |                                |                               |                 |          |                    |
| Clique em "Começar"                                        | CPF*                           |                               | Começ           | ar       |                    |
|                                                            | Cadastro Pessoa Física         |                               |                 |          |                    |
| Preencha todos os seus dados                               | ;                              |                               |                 | E-mail:* |                    |
| documentais. Lembrando que<br>campos marcados com um " * " | Nome do Pai:*                  | Não Possui no Registro        | Nome da Mãe:*   |          | Não Possui no Regi |
| são de preenchimento obrigatório.                          | RG:*                           | Data de Emissão:*             | Orgão emissor:* |          | UF:*               |
|                                                            | País de Nacionalidade:*        | País de Naturalidade:*        | 001001010       |          |                    |

| Nome do Pai:*                |              | Não Possui no Regis | tro Nome da | Mãe:*     |                        | Não Possui no Registro |
|------------------------------|--------------|---------------------|-------------|-----------|------------------------|------------------------|
| RG:*                         |              | Data de Emissão:*   | Orgão em    | issor:*   |                        | UF:*                   |
|                              |              | Í                   | Selecion    | e         | Ŧ                      | Selecione              |
| País de Nacionalidade:*      | País de Nat  | uralidade:*         |             |           |                        |                        |
| Brasil × ×                   | Selecione.   |                     | *           |           |                        |                        |
| Número do título eleitoral:* | Zona eleitor | al:* Seção          | eleitoral:* | UF:*      | Município:*            | k                      |
|                              |              |                     |             | Selecione | Selecione.             |                        |
| Não sabe?                    |              |                     |             |           |                        |                        |
| Data de Nascimento:*         |              | Sexo:*              |             |           | Estado Civil:*         |                        |
|                              | â            | Selecione           |             | •         | Selecione              | *                      |
| Tipo Sanguíneo:              |              | Fator RH:           |             |           | Necessidade Especial:* |                        |
| Selecione                    | Ŧ            | Selecione           |             | •         | Selecione              | •                      |

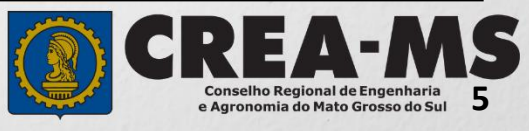

#### CADASTRO

|                                           | Informe ao menos um Telefone                               |                                                                                               |  |
|-------------------------------------------|------------------------------------------------------------|-----------------------------------------------------------------------------------------------|--|
|                                           | Telefone(s)                                                |                                                                                               |  |
| Cadastre ao menos<br>um <b>Telefone</b> e | Informe ao menos um endereço do tipo CORRESPONDÊNCIA       | Cadastrar Novo endereco ×                                                                     |  |
| um Endereço                               | Endereço(s)                                                | CEP:*                                                                                         |  |
|                                           | Salvar Cancelar                                            | 79010-480 Pesquisar Liberar pesquisa Não sei meu CEP   Tipo de Endereço:* CORRESPONDÊNCIA x x |  |
| Para Prosseguir                           |                                                            | Rua Sebastião Taveira                                                                         |  |
|                                           | Seu cadastro deve<br>possuir pelo menos<br>um ENDERECO com | Número:*                                                                                      |  |
|                                           | Tipo de Endereço :<br><b>"Correspondência"</b><br>e        | Bairro:*                                                                                      |  |
|                                           | clique em<br>Adicionar Endereço                            | Município:*<br>Camp Grande MS                                                                 |  |
|                                           |                                                            | Adicionar endereço Fechar                                                                     |  |

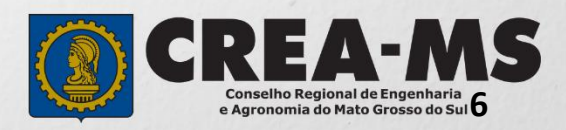

### SENHA

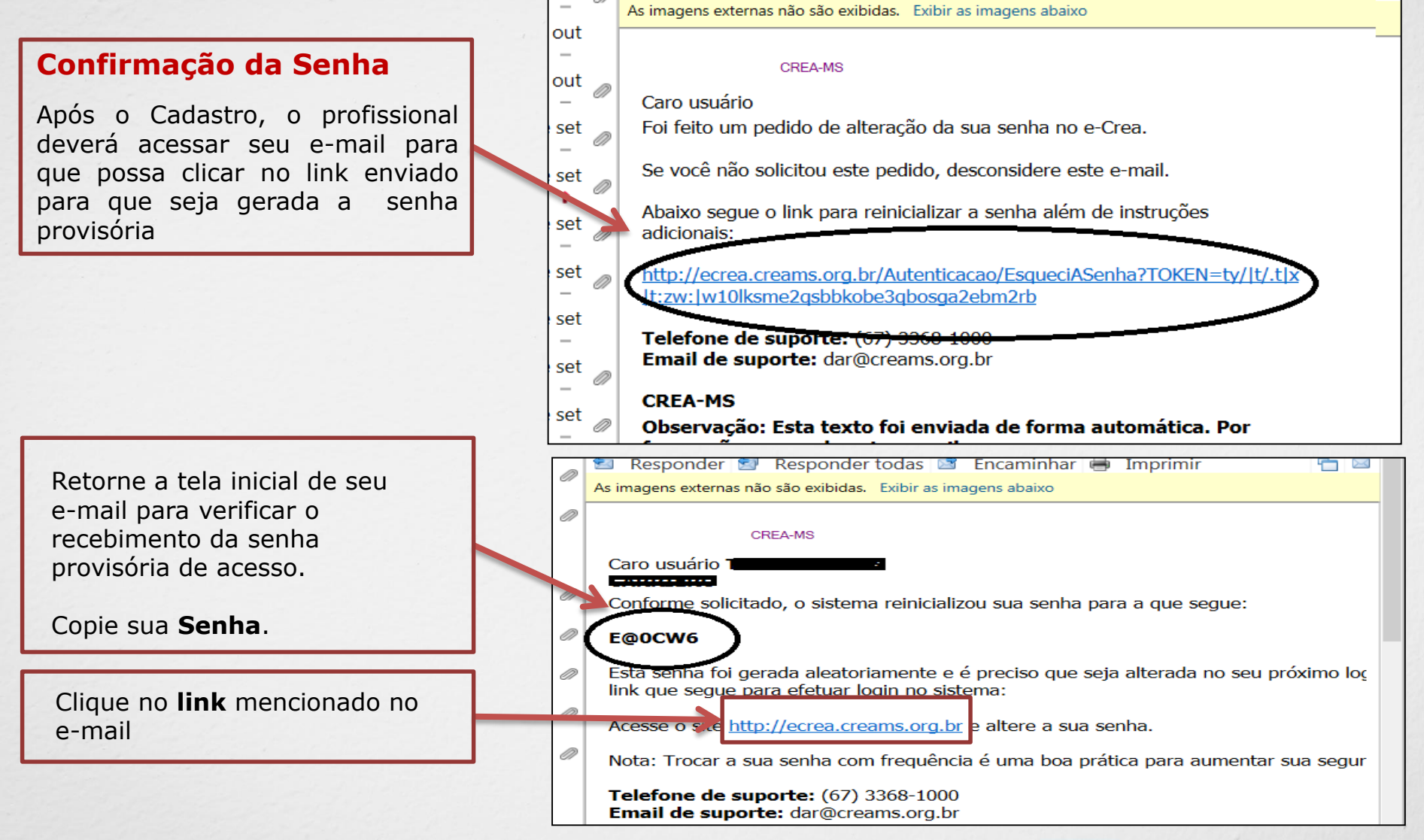

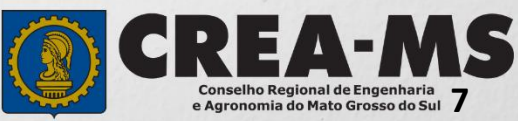

### **PRIMEIRO ACESSO**

|                                                                     | Autenticação Requerida                            |
|---------------------------------------------------------------------|---------------------------------------------------|
|                                                                     | Cpf                                               |
| Informe seu CPF e sua senha<br>Provisória e Clique em <b>Entrar</b> | Senha                                             |
|                                                                     | Entrar                                            |
|                                                                     | Esqueci a senha<br>Não tem um login? CADASTRE-SE. |
| Alterar Senh                                                        | ia                                                |
| Deverá informar novamente a senha enviada pelo Crea-MS.             | əcəbida por ə-mail:*                              |
| Nova senha:*                                                        |                                                   |
| Cadastre uma <b>Nova Senha</b> de sua preferência e Confirmar.      | enha:*                                            |
| Clique em Alterar Alterar Cano                                      | celar                                             |

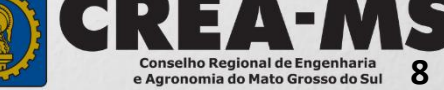

# SOLICITAÇÃO

|                                                                |                                 |                      |                 | Atendimento -                     | Cadastro -             | Financeiro -     | Ouvidoria - | Processo - |
|----------------------------------------------------------------|---------------------------------|----------------------|-----------------|-----------------------------------|------------------------|------------------|-------------|------------|
| Clique em Atenc<br>em " <b>Solicitaçâ</b><br>F <b>ísica</b> ". | dimento e de<br><b>áo de Pe</b> | epois<br><b>ssoa</b> | <b> -&gt;</b> ¢ | Certidão Pesso<br>Solicitação Pes | a Física<br>soa Física |                  |             |            |
| onsulta Solicitação                                            | Pessoa Físir                    | 2                    |                 |                                   |                        |                  |             |            |
| Filtro                                                         | 5 T 00000 T 1010                | , a                  |                 |                                   |                        |                  |             |            |
| CPF:                                                           |                                 | 2                    | Nome Pesso      | a Física:                         |                        | Nº do protocolo: |             |            |
| Data Inicial:                                                  | Data Final:                     |                      | Número da A     | NRT:                              |                        | Situação:        |             |            |
| Serviço:                                                       |                                 |                      |                 |                                   |                        |                  |             |            |
| Pesquisar Limpar Pesqu                                         | isa De<br>Cli                   | pois<br>que e        | m NOV           | Ά                                 |                        |                  |             |            |
| Nova                                                           |                                 |                      |                 |                                   |                        | 1                |             | FA-        |

9

Conselho Regional de Engenharia e Agronomia do Mato Grosso do Sul

#### Solicitação de Serviço Pessoa Física > Serviço

| CPF                                    | Nome E-mail               |     |
|----------------------------------------|---------------------------|-----|
|                                        |                           |     |
| Serviço: *                             |                           |     |
| Cature a Augusta                       | X v                       |     |
| Salvar e Avançar Cancelar              | Serviço: *                |     |
| Salaciana                              | Registro                  | x • |
| "Registro"                             | Salvar e Avançar Cancelar |     |
| E Clique em<br><b>Salvar e Avançar</b> | r                         |     |

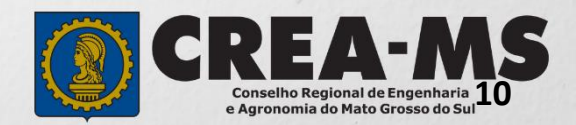

#### **Cadastro de Títulos**

| Instituição de Ensino: *                                      |                                                     | Curso: *                               |   |
|---------------------------------------------------------------|-----------------------------------------------------|----------------------------------------|---|
| Selecione a Instituição de Ensino informando o Nome ou CNPJ!  | · ·                                                 | Selecione o Curso informando o Nome!   | • |
| Título: *                                                     |                                                     | Data Colação/Conclusão: *              |   |
| Selecione                                                     |                                                     | 1                                      |   |
|                                                               |                                                     |                                        |   |
|                                                               | Informe os dados<br>ensino e os dado<br>Registrado. | da instituição de<br>os do curso a ser |   |
| Clique em <b>Adicionar</b> para salvar<br>os dados inseridos. |                                                     | Adicionar Limpar                       |   |
| E depois<br>Clique em <b>Salvar e Avançar</b>                 |                                                     | Salvar e Avançar                       |   |

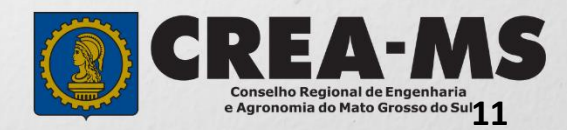

#### Solicitação de Serviços de Pessoa Física > Anexos

#### Os documentos solicitados são:

- ✓ Diploma ou Certificado;
- ✓ Histórico Escolar;
- ✓ Carteira de Identidade; CPF
- Prova de quitação do Serviço Militar, quando for homem;
- ✓ 01 foto 3 x 4 colorida, com fundo branco, sem rasura;
- ✓ Assinatura

computador

✓ Comprovante de residência;

Clique no botão Procurar

✓ Pagamentos das taxas de Registro e de Carteira.

Selecione a imagem ou pdf no seu

| Serviço:<br>Registi             | го                                                                                                    |  |
|---------------------------------|----------------------------------------------------------------------------------------------------|--|
| Anexos                          |                                                                                                    |  |
| Para anexar u                   | ma <b>imagem</b> ou <b>pdf</b> :                                                                          |  |
| Clique i<br>Selecio<br>Clique i | no botão <b>procurar</b> .<br>ne a <b>imagem</b> ou <b>pdf</b> no computador.<br>no botão <b>enviar</b> . |  |
| Formatos per                    | nitidos (PNG, JPG, JPEG, PDF ou P7S)                                                                      |  |
| Diploma / Cer                   | tificado - Frente - Engenheiro de Controle e Automação                                                    |  |
| Selecione a ir                  | nagem ou pdf                                                                                              |  |
|                                 |                                                                                                    |  |
| Procurar                        |                                                                                                    |  |

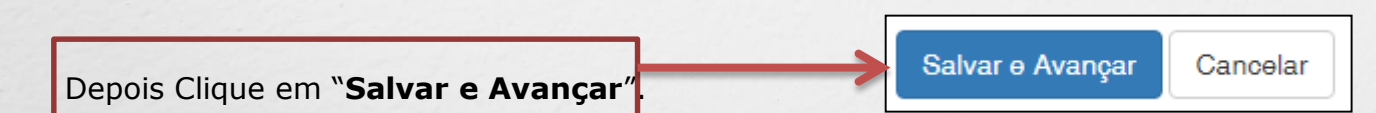

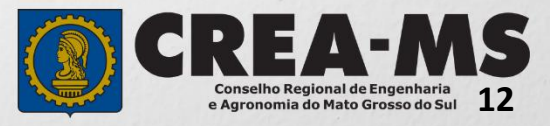

#### Solicitação de Serviços de Pessoa Física > Finalizar

Selecione a **Forma de Validação** da documentação:

- Apresentar todos os documentos originais em uma unidade do Crea-MS ou

- Enviar pelos Correios cópia autenticada de todos os documentos

| Serviço                                        |      |
|------------------------------------------------|------|
| Registro                                       |      |
|                                                |      |
| Qual a forma de validação da documentação exig | ida? |

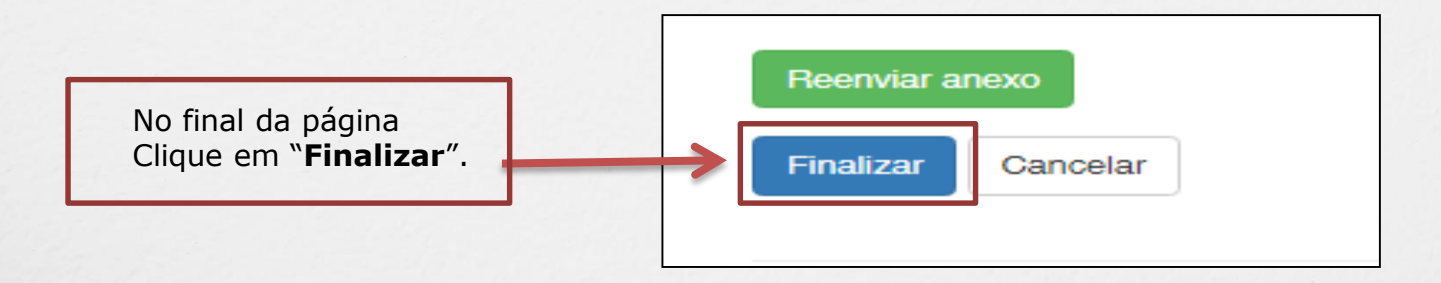

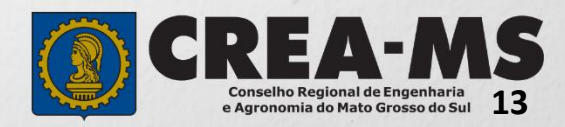

#### Solicitação de Serviços de Pessoa Física > Visualizar

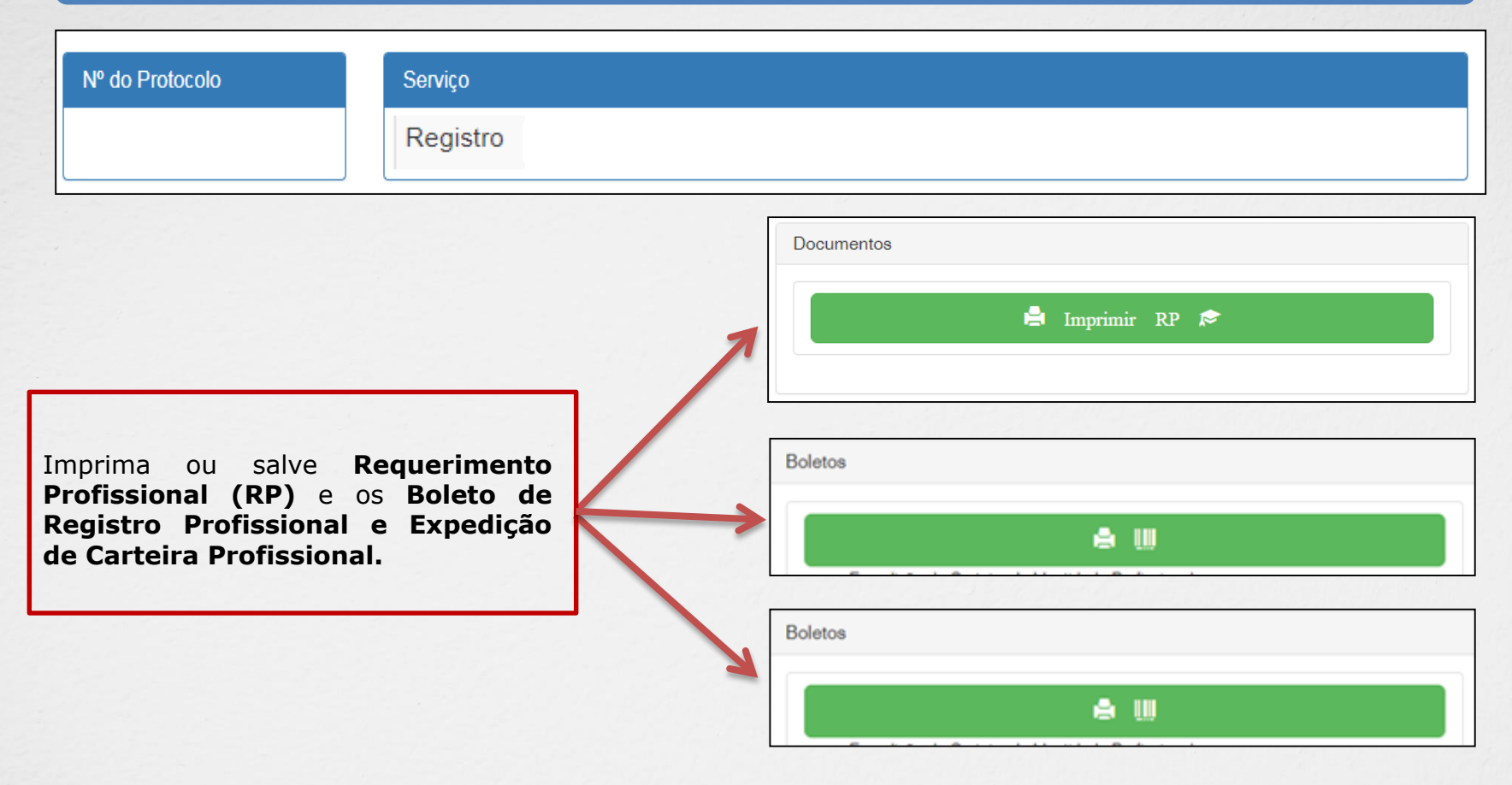

\*Após o pagamento das taxas apresentar os documentos junto ao Crea-MS, na forma selecionada para validação (Página 13).

\*Os documentos originais serão utilizados por um servidor do Crea-MS para autenticação digital e serão devolvidos imediatamente após a conferência.

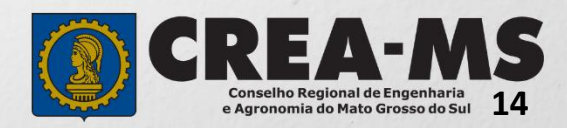

### CANAIS DE ATENDIMENTO:

0800 368 1000 - Opção 1 Chat (www.creams.org.br) WhatsApp 67 3368-1000 atendimento@creams.org.br

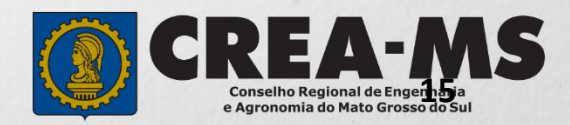